# Foto's in Google drive en Google foto's plaatsen

## I. Vanuit iPad

- Ga naar foto's
- Klik op selecteer (rechts boven)
- Selecteer de foto / foto's die je wil overzetten
- Tik op delen
- Kies voor Google drive
- Tik op upload
- Ga nu naar Google drive
- Tik op +
- De foto / foto's staan in My drive
- Om foto / foto's in Google foto te zetten
- Tik op de foto / foto's die je wil overzetten
- Tik op vakje met pijl naast vuilnisbakje
- Kies voor My drive
- Tik op Google foto's
- Kies het jaar bv 2017
- Maak eventueel een map
- Tik op hierin plaatsen
- Ga naar Drive
- In Drive vind je Google foto's
- In bv 2017 vind je de map die je gemaakt hebt

### II. Vanuit Windows

- Ga naar Google foto's
- Tik op uploaden
- Je komt in verkenner
- Ga naar afbeeldingen
- Selecteer de foto / foto's die je wil overzetten
- Klik op openen
- Tik op toevoegen aan album
- Maak een nieuw album
- Tik op vinkje links boven

### III. Vanuit tablet

- Ga naar galerij
- Tik op een foto / foto's om te selecteren
- Tik op delen
- Je kan kiezen voor opslaan in Drive of uploaden naar foto's

- a. Opslaan in Drive
- Selecteer de foto / foto's
- Delen
- Opslaan in Drive
- Map 2017 staat klaar
- Tik op gereed
- Tik op opslaan
- Ga naar Google drive
- Ga naar My Drive / Kies Google Foto's
- Kies 2017

#### b. Uploaden naar google foto's

- Tik op uploaden
- Ga dan naar Gppgle foto's
- Selecteer de foto in camera door erop te drukken
- Tik op +
- Toevoegen aan